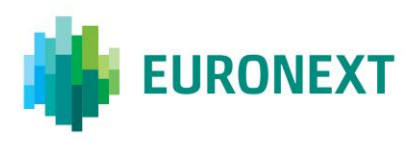

Document title

# DATA SHOP SFTP GUIDE

Document type or subject GUIDE

Revision number Revision Number: 1.1

Date 14 December 2022

This document is for information purposes only and is not a recommendation to engage in investment activities. The information and materials contained in this document are provided 'as is' and Euronext does not warrant the accuracy, adequacy or completeness of the information and materials and expressly disclaims liability for any errors or omissions. This document is not intended to be, and shall not constitute in any way a binding or legal agreement, or impose any legal obligation on Euronext. This document and any contents thereof, as well as any prior or subsequent information exchanged with Euronext in relation to the subject matter of this document, are confidential and are for the sole attention of the intended recipient. All proprietary rights and interest in or connected with this publication shall vest in Euronext. No part of it may be redistributed or reproduced without the prior written permission of Euronext.

Euronext refers to Euronext N.V. and its affiliates. Information regarding trademarks and intellectual property rights of Euronext is located at <u>https://www.euronext.com/terms-use</u>.

© 2022, Euronext N.V. – All rights reserved.

## PREFACE

### **DOCUMENT HISTORY**

The following table provides a description of all changes to this document.

| VERSION<br>NO. | DATE       | CHANGE DESCRIPTION           |
|----------------|------------|------------------------------|
| 1.0            | 06/08/2021 | Initial version              |
| 1.1            | 14/12/2022 | Added SFTP host/port details |

## CONTENTS

| 1. | STEPS TO CONFIGURE AUTHENTICATION SETTINGS4 |
|----|---------------------------------------------|
| 2. | STEPS TO GENERATE SSH KEY USING WINSCP7     |
| 3. | SFTP HOST/PORT DETAILS                      |

### 1. STEPS TO CONFIGURE AUTHENTICATION SETTINGS

#### STEP 1 – SIGN IN

URL: https://live.euronext.com/

Press "Sign in".

| EURONEXT Live markets                               | Name, ISIN, Ticker, Index | Q Search site     | Q 🔮 🕸 EN 🕶                     |
|-----------------------------------------------------|---------------------------|-------------------|--------------------------------|
|                                                     |                           |                   | My profile<br>My Subscriptions |
| Options Investin                                    | na E-                     |                   | Watchlists                     |
| learning                                            |                           | Status            | Quote alarts                   |
| Providing investors with all the b options trading. | asics of                  |                   |                                |
| START OPTIONS INVESTING E-LEAR                      |                           | Call Property and |                                |
|                                                     |                           | -/LIT             |                                |

Enter your live.euronext.com "Username" and "Password".

| EURONEXT Live markets |                          | ⊕ en |
|-----------------------|--------------------------|------|
| LOG IN                |                          |      |
|                       |                          |      |
|                       | Welcome, please sign in. |      |
|                       | Username                 |      |
|                       | Username or e-mail       |      |
|                       | Password                 |      |
|                       | Your password            |      |
|                       | LOG IN                   |      |
|                       |                          |      |
|                       |                          |      |

#### **STEP 2 – SELECT AUTHENTICATION METHOD**

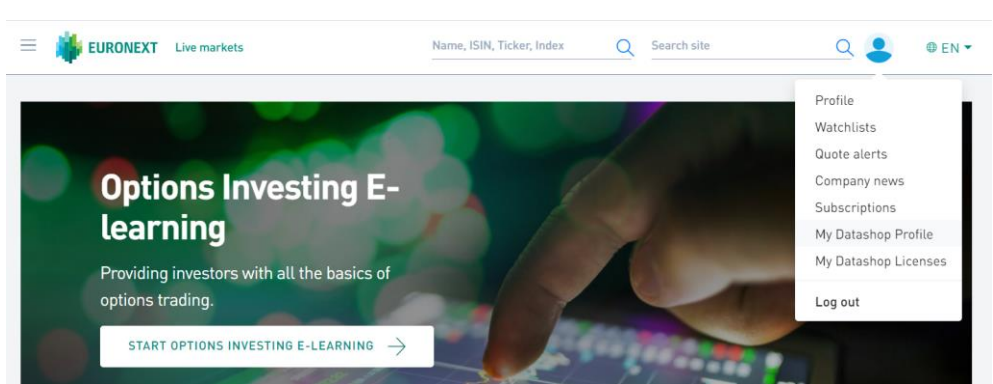

Press "My Datashop Profile".

Select your preferred "Authentication Method".

| EURONEXT Live markets                                                                | Name, ISIN, Ticker, Index | Q Search site | ۹ 💄 | ⊕ EN ▼ |
|--------------------------------------------------------------------------------------|---------------------------|---------------|-----|--------|
| MY DATASHOP PROFILE                                                                  |                           |               |     |        |
| My SFTP Settings My Licenses                                                         |                           |               |     |        |
| Data Shop User<br>Authentication Method                                              |                           |               |     | ĺ      |
| Username / Password<br>Username / Password<br>SSHKey<br>Username / Parsword - SSHKey |                           |               | ~   |        |

#### **STEP 3 – ENTER YOUR ACCESS DETAILS**

#### AUTHENTICATION METHOD: "USERNAME / PASSWORD"

Your SFTP "Username" is pre-defined by Euronext. You may change it.

Enter your SFTP "Password".

Press "Update".

| EURONEXT Live markets |        | Name, ISI     | N, Ticker, Index Q Search site          | Q 💄 🕸 en 🕶 |
|-----------------------|--------|---------------|-----------------------------------------|------------|
| Authentication Method |        |               |                                         | •          |
| Username / Password   |        |               |                                         | ~          |
| Username              |        |               | Password                                |            |
| your username         |        |               | •••••                                   |            |
| POLICY                | STATUS | CONSTRAINT    |                                         |            |
| Regular base policy   | Pass   | 1 special cha | racters                                 |            |
| Regular base policy   | Pass   | 1 uppercase ( | characters                              |            |
| Regular base policy   | Pass   | 1 numeric ch  | aracters                                |            |
| Regular base policy   | Pass   | Password cha  | aracter length of at least 8 characters |            |
| Regular base policy   | Pass   | Password mu   | ist not contain the user's username.    |            |
| Status                |        |               |                                         |            |
| ACTIVE                |        |               |                                         |            |
|                       |        |               |                                         |            |
| Update                |        |               |                                         |            |

#### • AUTHENTICATION METHOD: "SSHKEY"

Your SFTP "Username" is pre-defined by Euronext. You may change it.

Enter your "SSHKey".

Press "Update".

| Data Shop User                              |                                                           |
|---------------------------------------------|-----------------------------------------------------------|
| Authentication Method                       |                                                           |
| SSHKev                                      | ~                                                         |
| Username                                    |                                                           |
| your username                               |                                                           |
| Public SSHKey                               |                                                           |
| ssh-rsa AAAAB3NzaC1yc2EAAAADAQABAAABAQCAg4p | vXrzvQbQlpEbYns8lNCxfp17LoBEp9wdvTivjk0yAfu8HRzZcZ+pu7yl, |
| Status                                      |                                                           |
| ACTIVE                                      |                                                           |
|                                             |                                                           |
| Update                                      |                                                           |

#### • AUTHENTICATION METHOD: "USERNAME / PASSWORD + SSHKEY"

Your SFTP "Username" is pre-defined by Euronext. You may change it.

Enter your SFTP "Password".

Enter your "Public SSHKey".

| Press " | Update". |
|---------|----------|
|---------|----------|

| sername              |                | Password                                                           |
|----------------------|----------------|--------------------------------------------------------------------|
| your username        |                |                                                                    |
| POLICY               | STATUS         | CONSTRAINT                                                         |
| Regular base policy  | Pass           | 1 special characters                                               |
| Regular base policy  | Pass           | 1 uppercase characters                                             |
| Regular base policy  | Pass           | 1 numeric characters                                               |
| Regular base policy  | Pass           | Password character length of at least 8 characters                 |
| Regular base policy  | Pass           | Password must not contain the user's username.                     |
| ublic SSHKey         |                |                                                                    |
| ssh-rsa AAAAB3NzaC1y | c2EAAAADAQABAA | ABAQCAg4pvXrzvQbQlpEbYns8lNCxfp17LoBEp9wdvTivjk0yAfu8HRzZcZ+pu7yl, |
| tatus                |                |                                                                    |
| ACTIVE               |                |                                                                    |

### 2. STEPS TO GENERATE SSH KEY USING WINSCP

The WinSCP application is used for illustration purposes. The user may select any other application that supports the PuTTY format<sup>1</sup> to generate the SSH KEY.

#### **STEP 1 – OPEN "NEW SESSION"**

Press "New Session" under "Session" menu

| 🔒 WinSCP                  |     |                                |       |               |     |                                     |                      |        |       |
|---------------------------|-----|--------------------------------|-------|---------------|-----|-------------------------------------|----------------------|--------|-------|
| Local Mark Files Commands | Ses | ion Options Remote Help        |       |               |     |                                     |                      |        |       |
| 🖽 📰 🕞 Synchronize  🖬      | Ţ.  | New Session Ctrl+N             | - jet | tings Default |     | • <i>👩</i> •                        |                      |        |       |
| New Session               | ļ,  | Close Session Shift+Ctrl+D     |       |               |     |                                     |                      |        |       |
| 🛀 C: OSDrive 🔹 🤭          |     | Disconnect Session             | 1     | ۹.,           |     | •                                   | 🗊 🏠 🎜 🔯 Find Files 🔁 |        |       |
| 🕼 Upload 👻 📝 Edit 👻 🗙     | ŵ.  | Rename Session                 |       | $\forall$     | 10  | Download - 📝 Edit - 🗙 📝 🎲 Propertie | es 😭 New - 主 🖃 🕅     |        |       |
| C\                        | η,  | Save Session as Site           |       |               |     |                                     |                      |        |       |
| Name                      |     | Server/Protocol Information    |       |               | Nar | ie ^                                | Size Changed         | Rights | Owner |
|                           |     | Generate Session URL/Code      |       |               |     |                                     |                      |        |       |
|                           |     | Change Password                |       |               |     |                                     |                      |        |       |
|                           |     | Install Public Key into Server |       |               |     |                                     |                      |        |       |
|                           |     | Color                          | +     |               |     |                                     |                      |        |       |
|                           | 9   | Opened Sessions                | ×     |               |     |                                     |                      |        |       |
|                           |     | Workspaces                     | •     |               |     |                                     |                      |        |       |
|                           | -8  | Save Workspace                 |       |               |     |                                     |                      |        |       |
|                           | ۲   | Sites                          | •     |               |     |                                     |                      |        |       |
|                           |     |                                |       |               |     |                                     |                      |        |       |

#### **STEP 2 – OPEN "ADVANCED" SESSION SETTINGS**

Press "Advanced" under the "Advanced" button on the "Login" window

| 🖺 Login          |                                     | - 🗆 🗙                  |
|------------------|-------------------------------------|------------------------|
| New Site         | Session<br>File protocol:<br>SFTP V | Post sumber            |
|                  | Host name:<br>User name:<br>Save    | Advanced               |
|                  | I                                   | Session                |
|                  |                                     | Advanced               |
|                  |                                     | Edit Raw Settings      |
|                  |                                     | Transfer Settings Rule |
|                  |                                     | Global Preferences     |
|                  |                                     | Logging                |
| Tools V Manago V |                                     | Halp                   |
| Manage +         | Close                               | пеір                   |

<sup>1</sup> PuTTY is the only key format supported by the Euronext Data Shop SFTP

#### **STEP 3 – GENERATE SSH KEY PAIR**

Go to "Authentication" under "SSH" on the "Advanced Site Settings" window

Press "Generate New Key Pair with PuTTYgen..." button under the "Tools" button

| Advanced Site Settings                                                                                                    |                                                                                                    | ?                     | $\times$ |  |
|----------------------------------------------------------------------------------------------------|----------------------------------------------------------------------------------------------------|-----------------------|----------|--|
| Environment<br>- Directories<br>- Recycle bin<br>- Encryption<br>- SFTP<br>- Shell<br>Connection<br>- Proxy<br>- Tunnel<br>SSH<br>- Key exchange<br>- Authentication<br>- Bugs<br>Note | □ Bypass authentication entirely   Authentication options   □ Attempt authentication using Pageant   □ Attempt 'keyboard-interactive' authentication   □ Attempt 'keyboard-interactive' authentication   □ Attempt TIS or CryptoCard authentication (SSH-1)   Authentication parameters   □ Allow agent forwarding   Private key file:   □ Display Public Key   □ GSSAPI   □ Attempt GSSAPI authentica   □ Allow GSSAPI credential delegation | ir with PuT<br>Server | TYgen    |  |
| Color 🔻                                                                                                    | OK Cancel                                                                                                    | H                     | elp      |  |

#### Press the "Generate" button and then follow the instructions provided by the WinSCP application.

| PuTTY Key Generator                                                                                          |        |                 |                                      |  |
|----------------------------------------------------------------------------------------------------|--------|-----------------|--------------------------------------|--|
| File Key Conversions Help                                                                                    |        |                 |                                      |  |
| Key<br>No key.                                                                                               |        |                 |                                      |  |
| Actions<br>Generate a public/private key pair<br>Load an existing private key file<br>Save the generated key |        | Save public key | Generate<br>Load<br>Save private key |  |
| Parameters<br>Type of key to generate:<br>RSA ODSA<br>Number of bits in a generated key:                     | OECDSA | OEdDSA          | O SSH-1 (RSA)                        |  |

#### **STEP 3 – SAVE SSH KEY PAIR**

### Press "Save private key" and "Save public key" buttons

| PuTTY Key Generator                                                                                                    |                                                                                                    |                                                                                   | ×                                                             |  |  |
|----------------------------------------------------------------------------------------------------|----------------------------------------------------------------------------------------------------|-----------------------------------------------------------------------------------|---------------------------------------------------------------|--|--|
| File Key Conversions He                                                                                                    | elp                                                                                                    |                                                                                   |                                                               |  |  |
| Key<br>Public key for pasting into C<br>ssh-rsa AAAAB3NzaC1yc2<br>+ryX40f0MoHXYe<br>+eLEn6vYv1c54fxFoWPCy<br>ob8GhYsTLFuRO0S6HLC | DpenSSH authorized_keys file:<br>2EAAAADAQABAAABAQCOv5rjwxlr<br>rtMzlycTLh2cWkEn8HhnDXZT6y3C<br>JtiZ4+IA3dao8mMnko3N02E7D6OK | AvXDMz8L8uhJ6pUGDJKOUM6<br>Ih7SxxW1Bs84vGJmge40ikuF0f<br>1eBZaEREW0OzWIS/7JlnwLqP | SukJiDgx8aR A<br>PMaHB4T/uqE10WcfCs9B<br>Pp1kZZDC5n7ElcYzNOTu |  |  |
| BF9YZC+6HgQTzG64X72                                                                                                    | Jg43lUfpbt0GzrVgbE+wOJQXfXPS2r                                                                                               | nXilwbAFuULcgRdWz                                                                 | *                                                             |  |  |
| Key fingerprint: ssh                                                                                                    | ssh-rsa 2048 SHA256:trm5oQFX3BK36UAq83TcsHJA886RS/FxCSBNNZun1C0                                                              |                                                                                   |                                                               |  |  |
| Key comment. rsa-                                                                                                    | rsa-key-20210804                                                                                                    |                                                                                   |                                                               |  |  |
| Key passphrase:                                                                                                    |                                                                                                    |                                                                                   |                                                               |  |  |
| Confirm passphrase:                                                                                                    |                                                                                                    |                                                                                   |                                                               |  |  |
| Actions                                                                                                    |                                                                                                    |                                                                                   |                                                               |  |  |
| Generate a public/private key pair Gene                                                                                          |                                                                                                    |                                                                                   | Generate                                                      |  |  |
| Load an existing private ke                                                                                                    | y file                                                                                                    |                                                                                   | Load                                                          |  |  |
| Save the generated key                                                                                                    |                                                                                                    | Save public key                                                                   | Save private key                                              |  |  |
| Parameters                                                                                                    |                                                                                                    |                                                                                   |                                                               |  |  |
| RSA                                                                                                    | DSA OECDSA                                                                                                    | OEdDSA                                                                            | OSSH-1 (RSA)                                                  |  |  |
| Number of bits in a generat                                                                                                    | ted key:                                                                                                    |                                                                                   | 2048                                                          |  |  |

#### SFTP HOST/PORT DETAILS 3.

- Host: data.prodnr.euronext.cloudPort: 22000